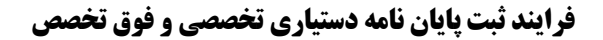

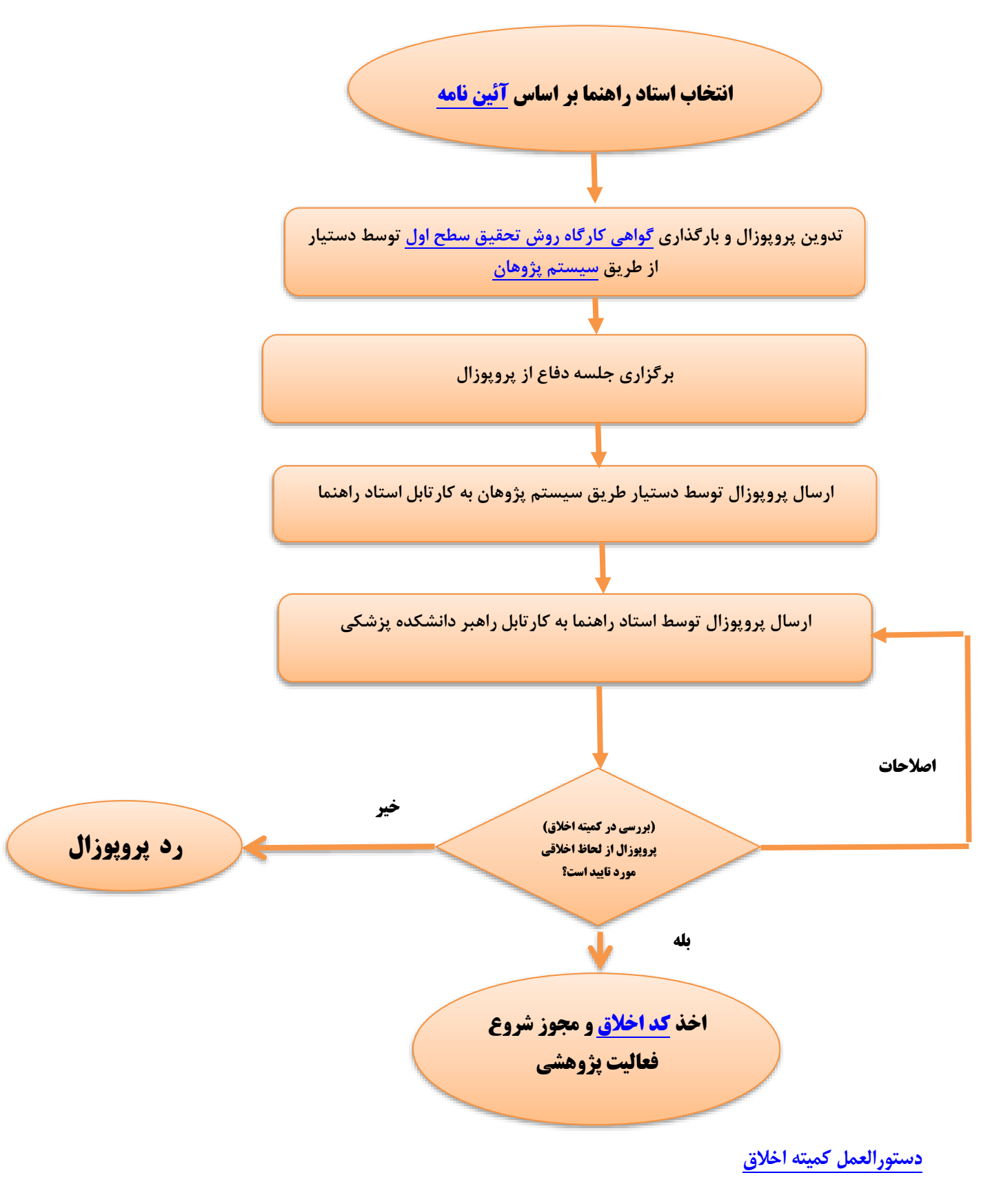

نمونه فرم رضايت نامه

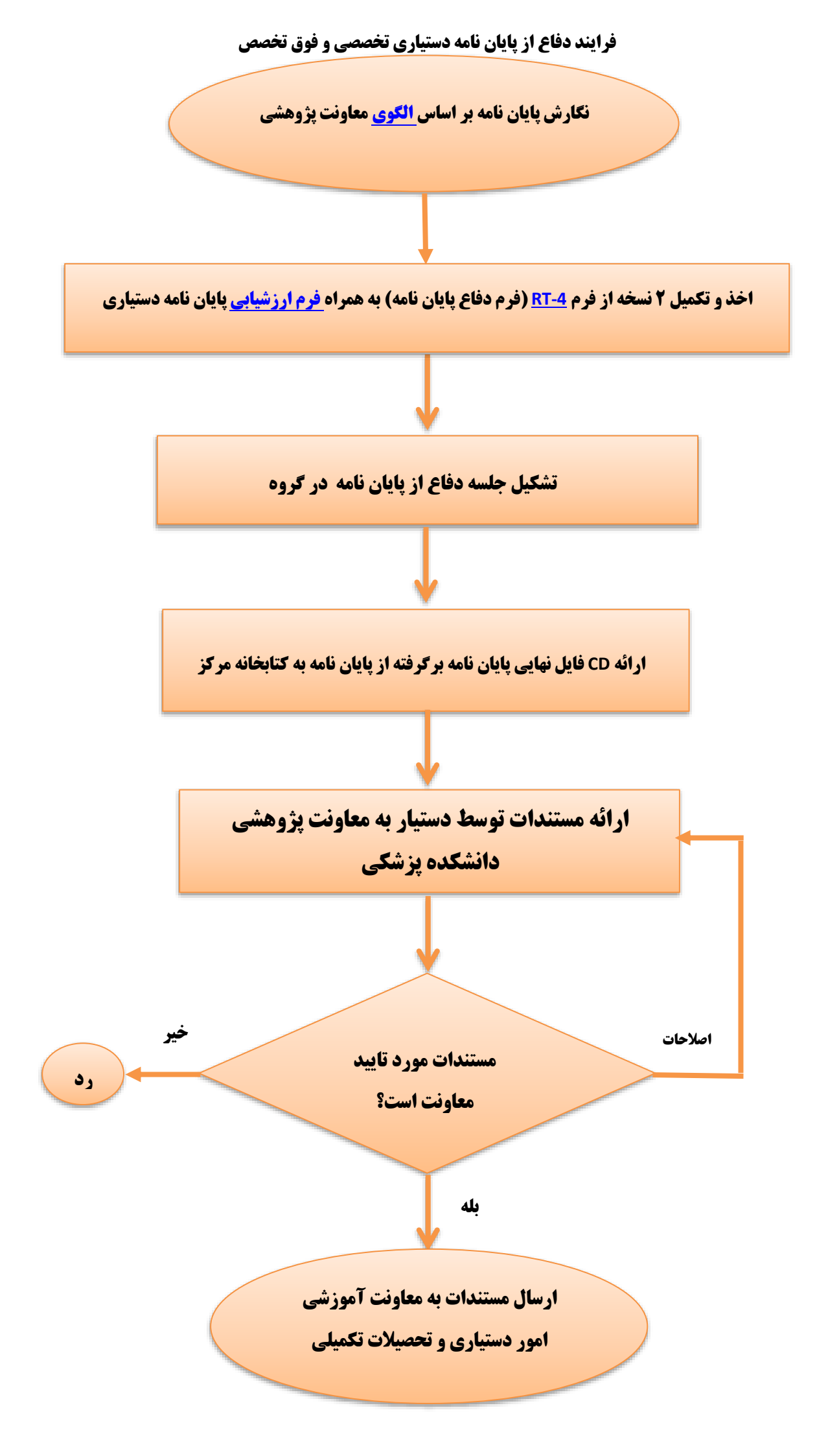

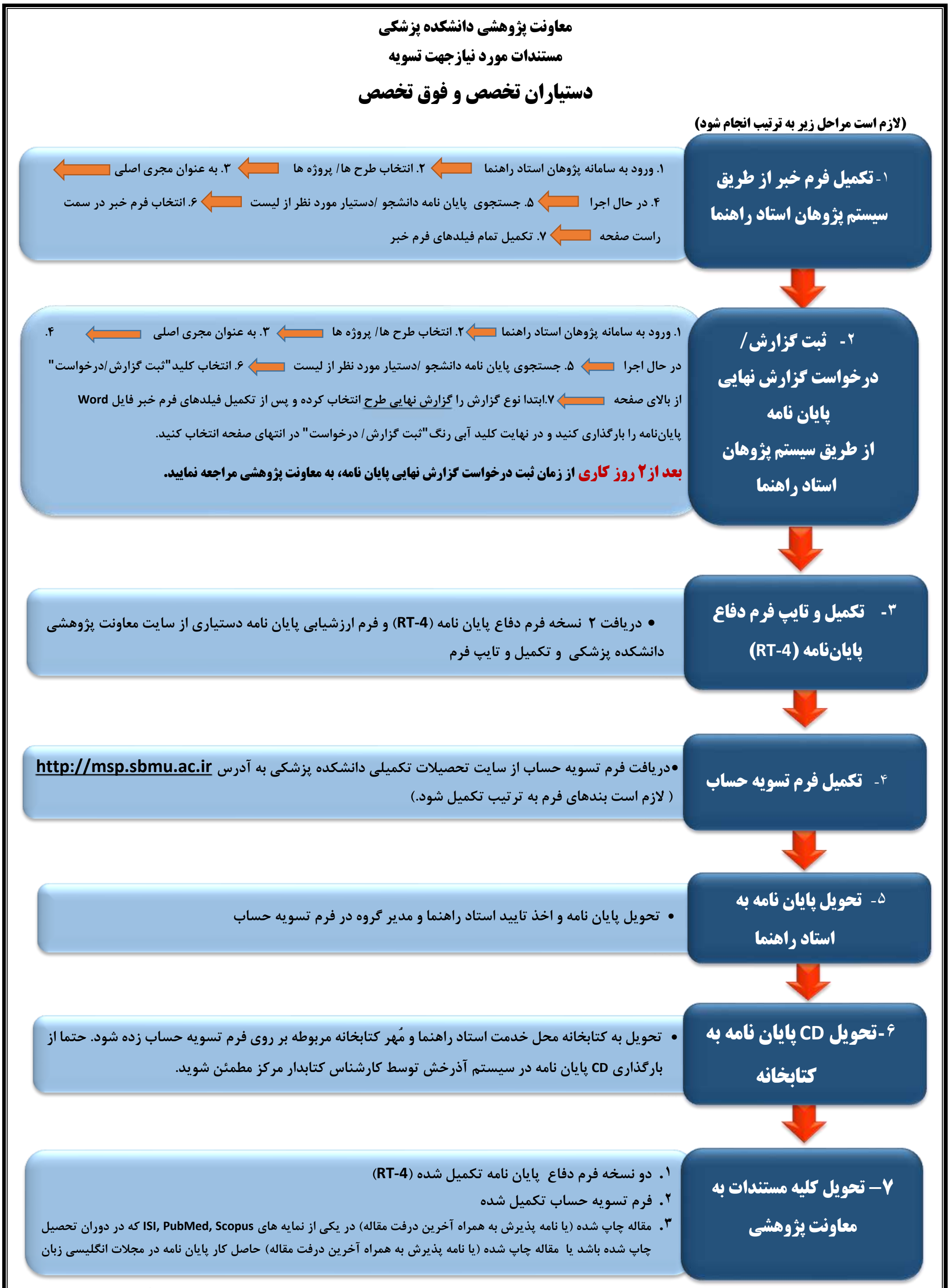

\* مقالاتی پذیرفته است که آدرس دستیار در Affiliation مقاله School of Medicine, Shahid Beheshti University of Medical Sciences, Tehran, Iran حتما ذکر شده باشد.

درصورتیکه چند دستیار در یک مقاله مشارکت داشته اند این مقاله برای یک نفر محاسبه خواهد شد.